## E-Plan Tier 2 Reporting System Users Guide for Florida Facilities

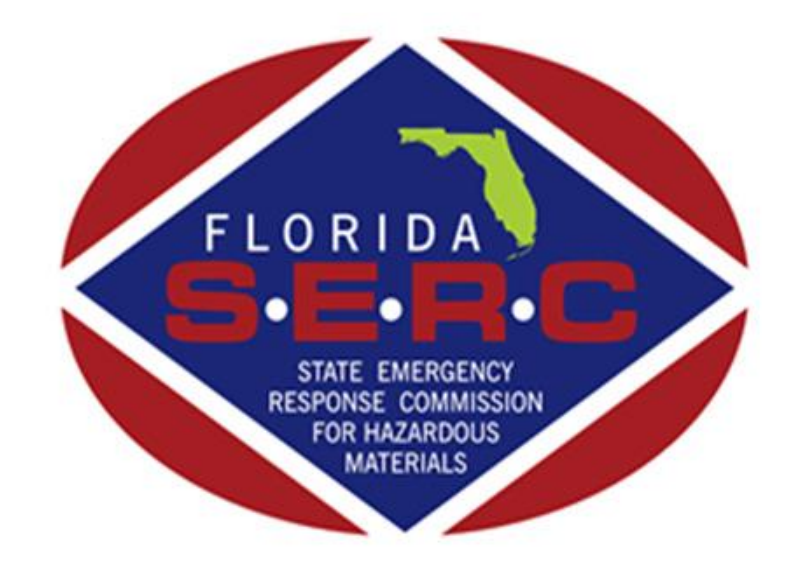

State of Florida Emergency Response Commission 2555 Shumard Oak Boulevard Tallahassee, FL 32399 (850) 815-4000

# **Getting Started**

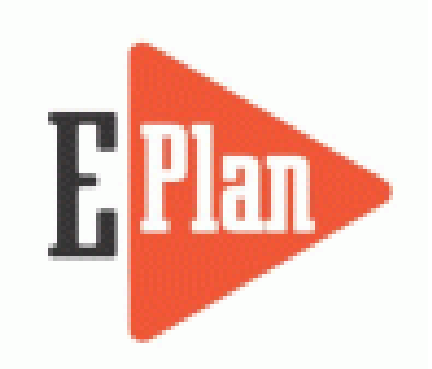

To begin your filing, go to the E-Plan website at <u>https://erplan.net/eplan/home.htm</u>

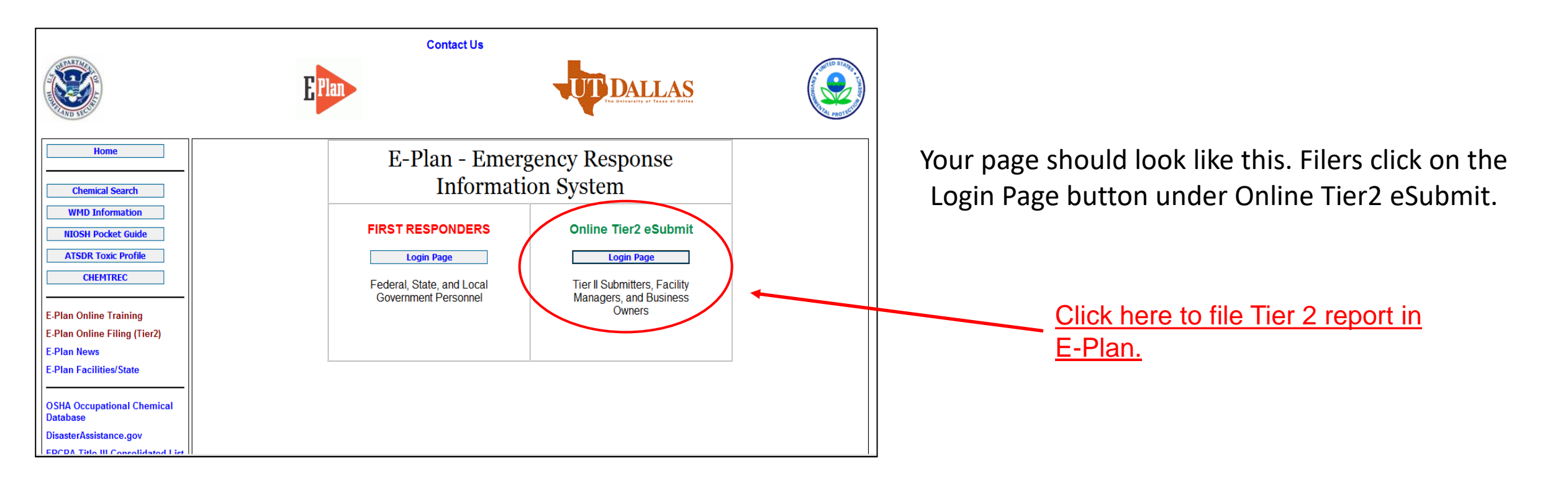

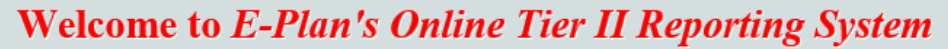

This easy E-Plan online reporting system will allow you to create a report you can submit to your state to meet their requirement for filing of (SARA Title III) Tier II Emergency and Hazardous Chemical Inventory Reports. This system is for Tier II filing organizations to file their Tier II reports to the State each year. However, filing Tier II report via E-Plan may not fulfill the mandate per your state SERC and/or county LEPC and local fire department. Contact your State and County officials to see if they accept E-Plan as a form of electronic filing.

If you have comments or questions, please use the Contact Us button on any E-Plan website page.

#### **Important Notes**

- 1. Completed Tier II forms for reporting year 2017 are due by March 1, 2018.
- 2. For reporting year 2017, UT Dallas institutes an administrative charge for organizations that use E-Plan for creating/filing online Tier II reports. Please look at the list to see if a charge for creating/filing applies to each facility. Detailed instructions including how and where to pay online payment are available. Please view this step-by-step guide
- 3. For the 2017 reporting year, nine States (i.e., Alabama, Florida, Georgia,

Sign In If you have already registered for an

account, enter your Access ID and password in the boxes below and Sign In to access or update your account and data

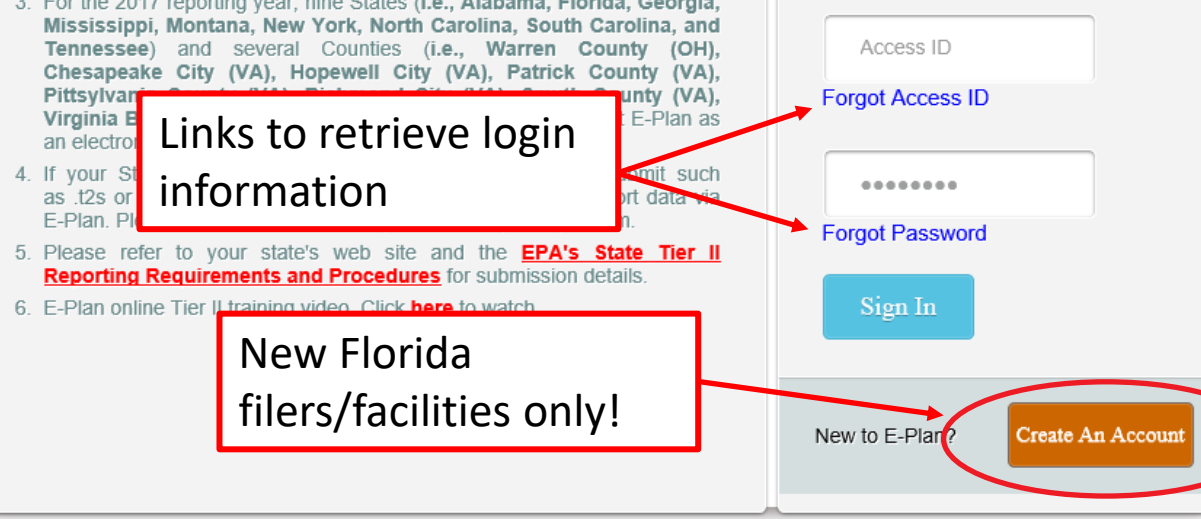

If you already have an account, you will enter your login information here. If you do not know your login, or if you are uncertain if your facility has an existing account, click on Forgot Access ID or Forgot Password to retrieve your login information. Note: Your email address must match the email that is reflected as the account owner, or the information will not be provided.

If you are assuming filing responsibilities from someone else, you will need to submit a request to E-Plan by clicking on the **Contact Us** link. E-Plan will ask you to verify your affiliation with the facility/company via email before providing login information.

If your facility is a new filer in the State of Florida, you will click on the orange 'Request New Account' button. Fill in the requested information and your account information will be emailed to you.

Do not create a new account if your company filed last vear!

Access ID: 1058002 (Wendy Reynolds)

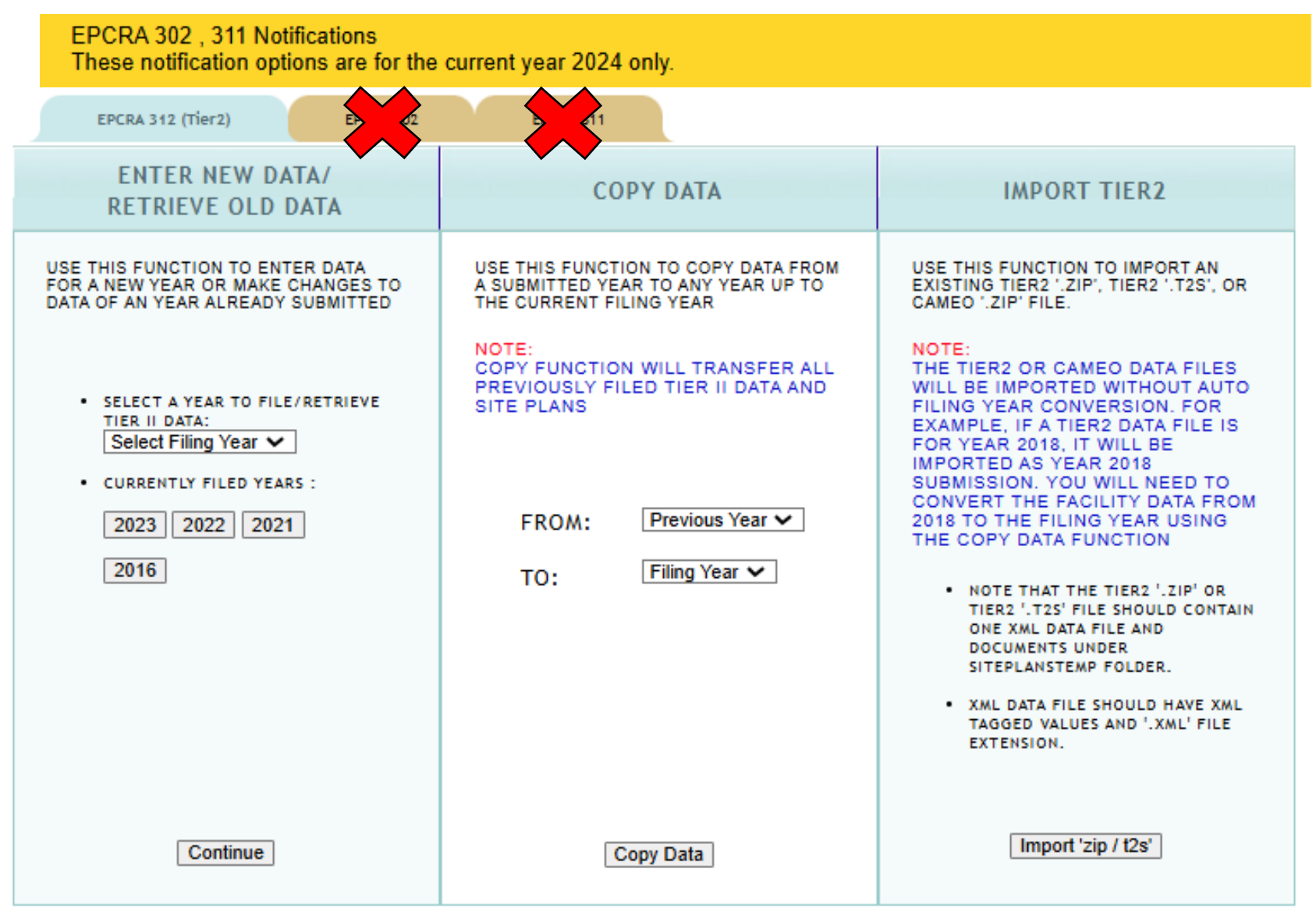

Do not click the gold EPCRA 302 or EPCRA

**311 tabs!** EPCRA 302 and 311 notifications should be submitted <u>during the calendar</u> <u>year in which the substance became</u> <u>present at or above TPQ</u>. You are still required to submit a Tier 2 after the end of the calendar year.

Instructions on how to file a EPCRA 302 notification in E-Plan may be found on our Technical Resources page at <u>https://www.floridadisaster.org/dem/resp</u> <u>onse/technological-</u>

hazards/epcra/technical-resources/.

Submitting a EPCRA 311 notification is similar to a Tier 2, however there is no Consolidated Annual Registration Form or Fee.

Access ID: 1058002 (Wendy Reynolds)

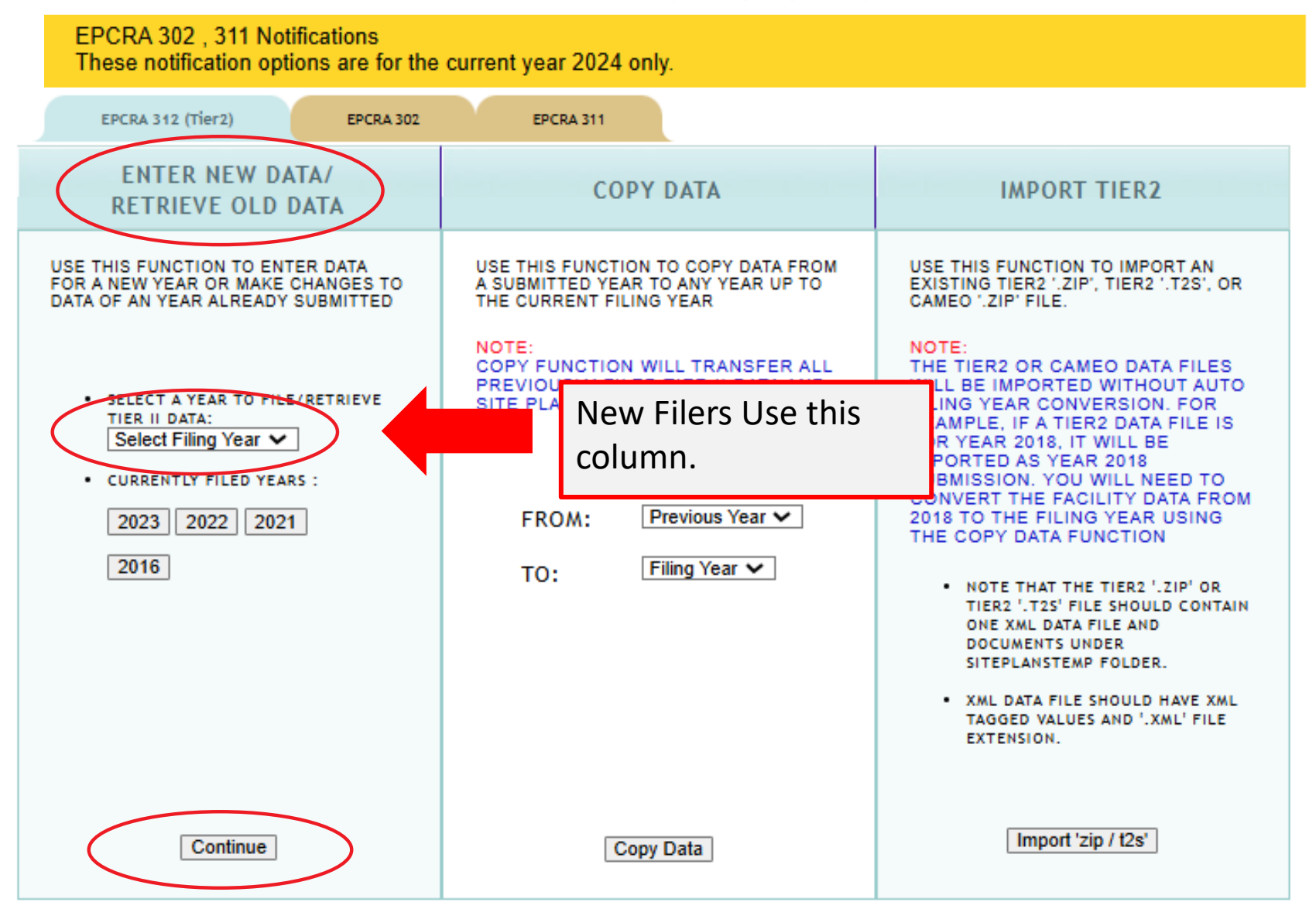

New Tier 2 filers, that did not submit EPCRA 302 or 311 during the previous calendar year, will go to the first column and select a filing year from the drop-down box and click 'Continue'. From there, you will enter your data in the same order as described for existing filers.

Access ID: 1058002 (Wendy Reynolds)

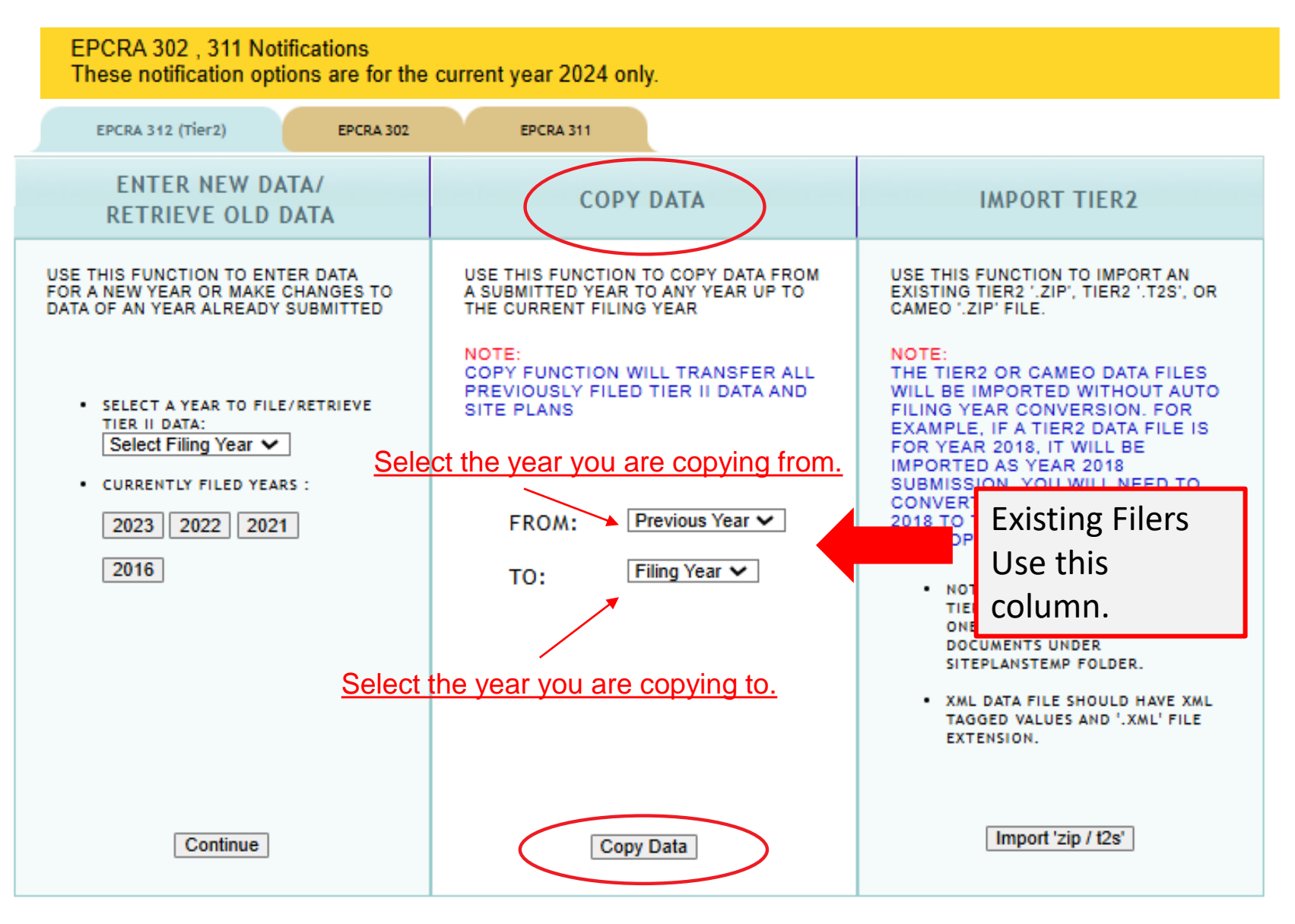

Existing facilities will go to the 2<sup>nd</sup> column and copy from the previous year to the next filing year and click 'Copy Data'.

Access ID: 1058002 (Wendy Reynolds)

EPCRA 302, 311 Notifications These notification options are for the current year 2024 only.

| EPCRA 312 (Tier2) EPCRA 302                                                                                                    | EPCRA 311                                                                                                    |                                                                                                    |
|----------------------------------------------------------------------------------------------------|----------------------------------------------------------------------------------------------------|----------------------------------------------------------------------------------------------------|
| ENTER NEW DATA/<br>RETRIEVE OLD DATA                                                                                                    | COPY DATA                                                                                                    | IMPORT TIER2                                                                                                    |
| USE THIS FUNCTION TO ENTER DATA<br>FOR A NEW YEAR OR MAKE CHANGES TO<br>DATA OF AN YEAR ALREADY SUBMITTED                                                           | USE THIS FUNCTION TO COPY DATA FROM<br>A SUBMITTED YEAR TO ANY YEAR UP TO<br>THE CURRENT FILING YEAR                                                            | USE THIS FUNCTION TO IMPORT AN<br>EXISTING TIER2 '.ZIP', TIER2 '.T2S', OR<br>CAMEO '.ZIP' FILE.                                                                                                    |
| <ul> <li>SELECT A YEAR TO FILE/RETRIEVE<br/>TIER II DATA:<br/>Select Filing Year </li> <li>CURRENTLY FILED YEARS :<br/>2022 2021 2020<br/>2019 2018 2017</li> </ul> | NOTE:<br>COPY FUNCTION WILL TRANSFER ALL<br>PREVIOUSLY FILED TIER II DATA AND<br>SITE PLANS<br>FROM: Previous Year V<br>TO: Filing Year V<br>COPYING COMPLETED! | NOTE:<br>THE TIER2 OR CAMEO DATA FILES<br>WILL BE IMPORTED WITHOUT AUTO<br>FILING YEAR CONVERSION. FOR<br>EXAMPLE, IF A TIER2 DATA FILE IS<br>FOR YEAR 2018, IT WILL BE<br>IMPORTED AS YEAR 2018<br>SUBMISSION. YOU WILL NEED TO<br>CONVERT THE FACILITY DATA FROM<br>2018 TO THE FILING YEAR USING<br>THE COPY DATA FUNCTION<br>• NOTE THAT THE TIER2 '.ZIP' OR<br>TIER2 '.T2S' FILE SHOULD CONTAIN<br>ONE XML DATA FILE AND<br>DOCUMENTS UNDER<br>SITEPLANSTEMP FOLDER.<br>• XML DATA FILE SHOULD HAVE XML<br>TAGGED VALUES AND '.XML' FILE<br>EXTENSION. |
| Continue                                                                                                    | CLICK THIS : 2022                                                                                                    | Import 'zip / t2s'                                                                                                    |

When your data is finished copying 'COPYING COMPLETED!' will flash. Click on the button beneath this message for the current filing year. This will take you to the Online Filing Home page.

## **Online Filing Home Overview**

The Online Filing Home page is where you will review/update the Tier 2 data. You may return to this page from any page in your Tier 2 by clicking on 'Tier2 Filing Management' in the gray header bar at the top of the page (not shown). **Be sure you have saved your information** or changes first!

If you are a new filer or need to file for new facilities, click 'Add New Facility' on the right side of the page. To edit or delete a facility, add a new chemical, or add a new contact, click on one of the four gray icons next to the facility name. This page also reflects your filing status. After completing the steps described in these instructions, return to this page to confirm that the status has change from 'Not Filed' to 'Filed'.

#### 20XX Online Filing Home

| FACILITY ID | FACILITY NAME | STREET ADDRESS | CITY | COUNTY |      |
|-------------|---------------|----------------|------|--------|------|
| Facility ID | Facility Name | Street Address | City | County | FIND |

Federal requirements include: Owner / Operator (name, mail address, phone & email); Emergency Contact (name & 2 phone numbers, one of which must be 24-hour); Tier II Information Contact (name, email & phone).

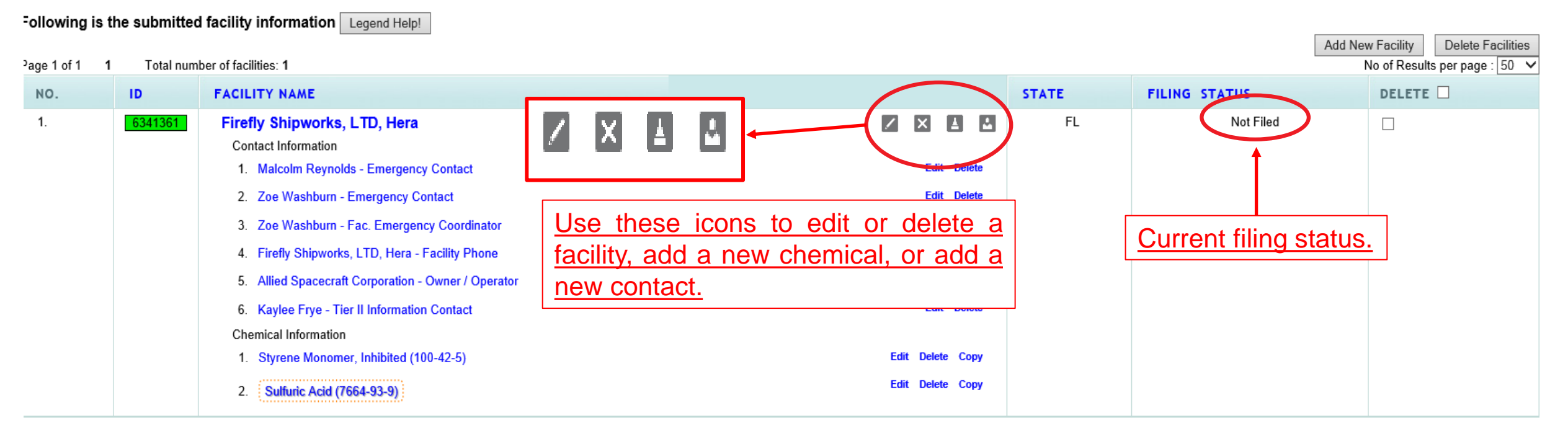

## **Confirm Facility Information**

Begin your filing by clicking on the facility's name to review the Facility Information. You will do this for each facility in your Tier 2.

### 20XX Online Filing Home

| FACILITY NAME                                                   | STREET ADDRESS                            | CITY                 | COUNTY                                  |
|-----------------------------------------------------------------|-------------------------------------------|----------------------|-----------------------------------------|
| Facility Name                                                   | Street Address                            | City                 | County                                  |
| ude: Owner / Operator (name, mail address, phone & email); Emer | gency Contact (name & 2 phone numbers, on | e of which must be 2 | 4-hour); Tier II Information Contact (I |
| facility information Legend Help!                               |                                           |                      |                                         |
| er of facilities: 1                                             |                                           |                      | Add Ne                                  |
| FACILITY NAME                                                   |                                           | STATE                | FILING STATUS                           |
| Firefly Shipworks, LTD, Hera                                    | Verify facility info                      | E FL                 | Not Filed                               |
| 1. Malcolm Reynolds - Emergency Contact                         | Edit Del                                  | ete                  |                                         |
| 2. Zoe Washburn - Emergency Contact                             | Edit Del                                  | ete                  |                                         |
| 3. Zoe Washburn - Fac. Emergency Coordinator                    | Edit Del                                  | ete                  |                                         |
| 4. Firefly Shipworks, LTD, Hera - Facility Phone                | Edit Del                                  | ete                  |                                         |
| 5. Allied Spacecraft Corporation - Owner / Operator             | Edit Del                                  | ete                  |                                         |
| 6. Kaylee Frye - Tier II Information Contact                    | Edit Del                                  | ete                  |                                         |
| Chemical Information                                            |                                           |                      |                                         |
| 1. Styrene Monomer, Inhibited (100-42-5)                        | Edit Delete Co                            | рру                  |                                         |
| 2. Sulfuric Acid (7664-93-9)                                    | Edit Delete Co                            | рру                  |                                         |

#### **Facility Information**

\* Fields are Federal mandatory fields \*\* Fields are E-Plan mandatory fields

| Remember to press the | Save & Continue | button after updating any information on this page. | Otherwise, the changes will not be say |
|-----------------------|-----------------|-----------------------------------------------------|----------------------------------------|
|-----------------------|-----------------|-----------------------------------------------------|----------------------------------------|

| Facility Details      |                              |                                            |
|-----------------------|------------------------------|--------------------------------------------|
| Facility Name *       | Firefly Shipworks, LTD, Hera | ]                                          |
| Department            |                              | ]                                          |
| Company Name **       | Allied Space Corporation     | Copy company name to other facilities      |
| Facility Email        |                              | Add to notes if facility:                  |
| Fire District         |                              | 1. Has been sold                           |
| Report Year           | 2018                         | 2. Changed Name                            |
| Facility Phone Number | 850-555-5555                 | <ul> <li>Chemicals were removed</li> </ul> |
| ,                     |                              | 4. No longer operational.                  |
| Facility Notes        |                              |                                            |
|                       |                              | ~                                          |

 Physical Address

 Street \*
 2555 Shumard Oak Blvd.

 City \*
 Tallahassee

 State \*
 FL

At the top of the page confirm that any required information, indicated by red asterisks, is correct. You may also enter in other relevant information to the Facility Notes field, such as if the facility was sold (with the date), if the name has changed, if chemicals were removed (with the date), or if the facility is no longer operational. If you have selected 'Hazards Not Otherwise Classified' on any of your chemicals, you will need to note the specific hazard here as well.

If you removed a previously reported chemical or your facility has closed, you will also need to complete a Statement of Determination/ Deregistration Form and upload it to the documents section in your report. Please also email a copy of the form to our office, your Local Emergency Planning Committee (LEPC), and the local fire department. The Statement of Determination/ Deregistration Form and map of the LEPCs may be found at the links below:

https://www.floridadisaster.org/dem/response/technologic al-hazards/epcra/technical-resources/

https://www.floridadisaster.org/dem/response/technologic al-hazards/serc/lepc/

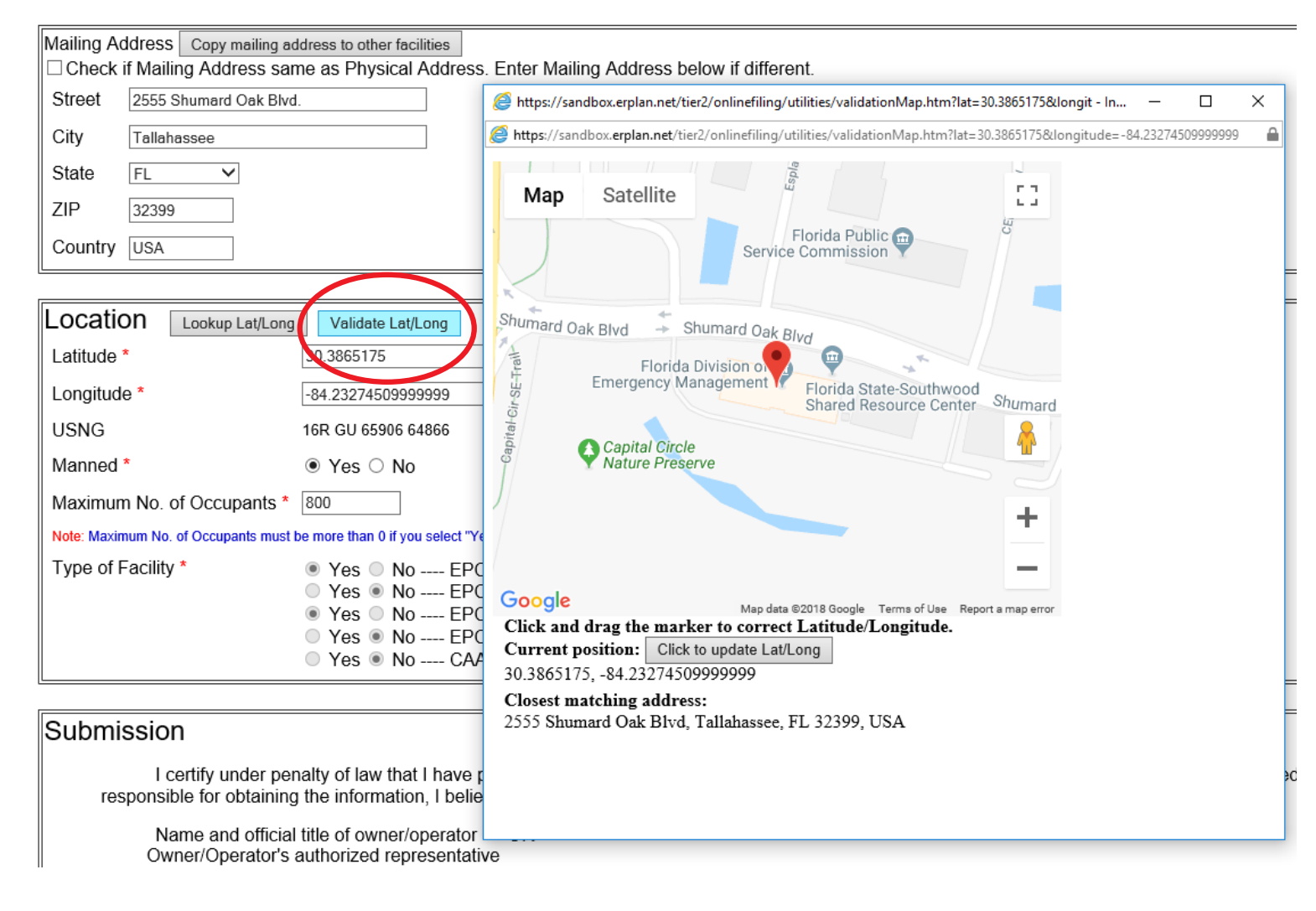

Scroll down the page to continue reviewing the facility's information.

In the Location box, validate the latitude and longitude location of your facility. When you click on the Validate Lat/Long button you are presented with a Google map with a pin indicating the position of your facility based on the address you entered. If your facility is in a complex or industrial park that shares a common address, but has multiple buildings, you may drag the pin to the exact location of your facility within the complex.

| Location Lookup Lat/Long            | Validate Lat/Long                                                                                                    |
|-------------------------------------|----------------------------------------------------------------------------------------------------|
| Latitude *                          | 30.3865175                                                                                                    |
| Longitude *                         | -84.232745099999999                                                                                                    |
| USNG                                | 16R GU 65906 64866                                                                                                    |
| Manned *                            | ● Yes ○ No                                                                                                    |
| Maximum No. of Occupants *          | 800                                                                                                    |
| Note: Maximum No. of Occupants must | be more than 0 if you select "Yes" on Manned.                                                                                                    |
| Type of Facility *                  | <ul> <li>Yes</li> <li>No EPCRA 302 Facility (Emergency Planning) More Info</li> <li>Yes</li> <li>No EPCRA 311 Facility More Info</li> <li>Yes</li> <li>No EPCRA 312 Facility (Tier2) More Info</li> <li>Yes</li> <li>No EPCRA 313 Facility (TRI) More Info</li> <li>Yes</li> <li>No CAA 112 Facility (RMP-Chemical Accident Prevention) More Info</li> </ul> |

| Submission                                                                                                    |                                                         |                                    |                              |
|----------------------------------------------------------------------------------------------------|---------------------------------------------------------|------------------------------------|------------------------------|
| I certify under penalty of law that I have personally examined and am fami responsible for obtaining the information, I believe the information submitted is true | liar with the information (<br>ue, accurate, and comple | contained in this submissi<br>ete. | ion, and that based on my ir |
| Name and official title of owner/operator OR<br>Owner/Operator's authorized representative                                                                        |                                                         |                                    |                              |
| Signature * Wendy Reynolds Signing the Tier 2                                                                                                    | <u>report</u>                                           |                                    |                              |
| Save & Continue                                                                                                    | Reset                                                   | Cancel                             | ]                            |

Maximum No. of Occupants refers to the number of people permitted in the building at any one time by state building codes. For more information on Florida Building Codes go to https://floridabuilding.org/c/defa ult.aspx

At the bottom of this page, enter or confirm the name of the person signing the report. This should be the Owner/Operator or an Authorized Representative with knowledge and/or responsibility for materials stored at the facility. Click 'Save & Continue' when finished.

On the next page you will list the Facility Identification information. Federal law requires, at a minimum, the 6-digit North American Industry Code System (NAICS) number and the 9-digit Dun & Bradstreet number. You may look up your NAICS code at <a href="https://www.naics.com/search/">https://www.naics.com/search/</a>. You should be able to obtain your Dun & Bradstreet number from your Accounting Department. If you do not have a Dun & Bradstreet, simply enter '0'.

You may also see additional ID numbers listed here, including the 'Florida Facility ID', or Florida SERC Number. This is a number assigned by our office and will remain at that location in perpetuity. If you relocate to a new location, and there are no previous Tier 2 reports for that location, the state will assign a new SERC number to that location.

| -              | State Fields       |                                              | Documents                                                                     | Validate Record                                         |      |        |
|----------------|--------------------|----------------------------------------------|-------------------------------------------------------------------------------|---------------------------------------------------------|------|--------|
|                |                    | Fa                                           | cility Identificatio                                                          | n                                                       |      |        |
| Required data! |                    | Report a 6-digit NAICS code<br>(Dun and Brac | and 9-digit <b>Dun and Bradstreet</b> r<br>Istreet: Non-business entities may | number (Federal requirements)<br>y enter <b>"N/A"</b> ) |      |        |
|                | ID Type ID Value   |                                              | Description                                                                   |                                                         |      |        |
|                | NAICS 334511       | Search, Detection, Navigation                | , Guidance, Aeronautical, and Nau                                             | utical System and Instrument Manufacturing              | Edit | Delete |
|                | Dun & Bradstreet 0 | None                                         |                                                                               |                                                         | Edit | Delete |
|                | IC                 | O Type Select Type                           | $\checkmark$                                                                  |                                                         |      |        |
|                | IE                 | ) Value                                      |                                                                               |                                                         |      |        |
|                | D                  | escription                                   |                                                                               |                                                         |      |        |
|                |                    | Add                                          | Reset                                                                         | Next                                                    |      |        |

Answering these questions <u>is not</u> mandatory in Florida. However, providing this information is helpful for first responders. Please contact our office for if you need additional guidance.

| ate Fields                                                                             | Documents                                               | Validate Record |
|----------------------------------------------------------------------------------------|---------------------------------------------------------|-----------------|
|                                                                                        | State Applicable Fields                                 |                 |
| Not required in Florida, but the<br>information is very useful to first<br>responders! | * Fields are State mandatory fields                     |                 |
| Does your facility have                                                                | e a written emergency response plan?                    | ○ Yes ○ No      |
| Does your facility have                                                                | e a hazardous materials response team?                  | ○ Yes ○ No      |
| Does your local fire de                                                                | partment have an up-to-date pre-plan for your facility? | ○ Yes ○ No      |
| Update & Contin                                                                        | ue Reset                                                |                 |

#### **Document Upload**

\* Fields are Federal mandatory fields

□ I have submitted a site plan.

I have attached a description of dikes and other safeguard measures.

□ I have attached a list of site coordinate abbreviations.

| No. | Document ID | File Name                          | File Type | File Category | File Description  | Download |        |
|-----|-------------|------------------------------------|-----------|---------------|-------------------|----------|--------|
| 1   | 986469      | Styrene Monomer, Inhibited SDS.pdf | File      | SDS           | Safety Data Sheet | Acces    | Delete |
| 2   | 986470      | Sulfuric Acid SDS.pdf              | File      | SDS           | Safety Data Sheet |          | Delete |

File types: PDF, DOC, JPG are only allowed. If entering a link, choose File type as Link and put the link as http://somewebsite in the description field.

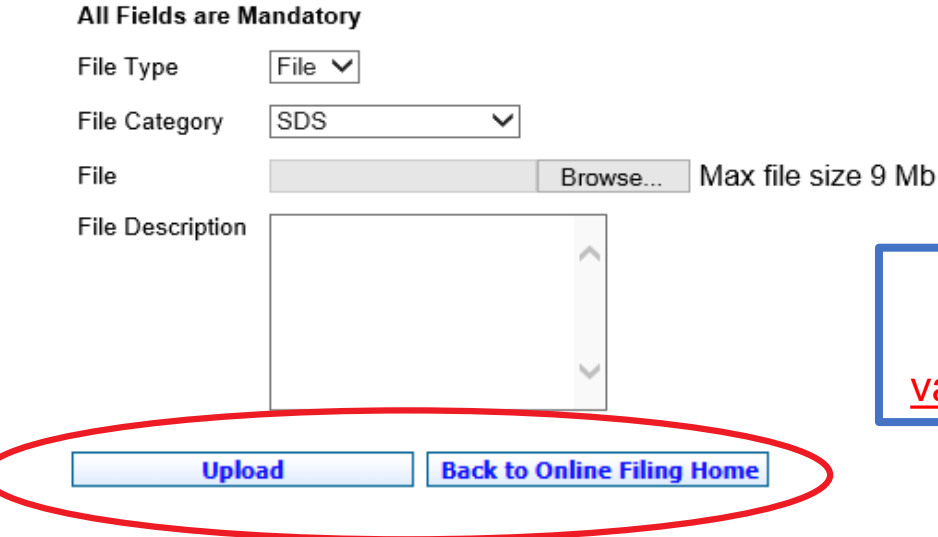

Upload any relevant documentation on this page, including Safety Data Sheets (SDS), facility site plans or maps, and the previously mentioned Statement of Determination/Deregistration Form. Select the type of document you wish to upload from the File Category dropdown menu, browse your computer for the document, then select the desired file. Finally, enter a description and click 'Upload'. When you are finished, click the 'Back to Online Filing Home' button.

Site plans are not required but are definitely encouraged! They are a valuable resource to first responders!

## **Confirm Contact Information**

#### 20XX Online Filing Home

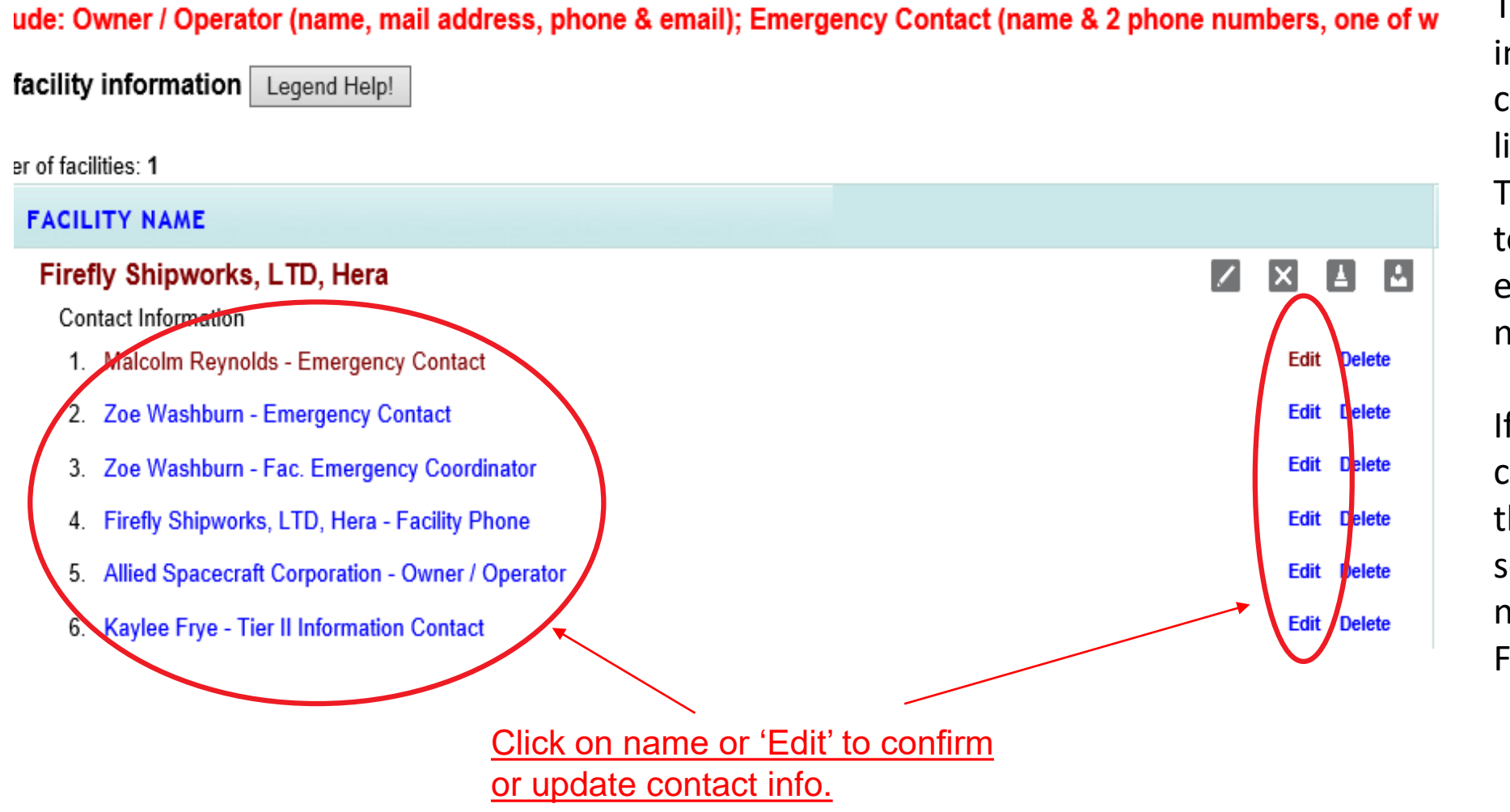

To review an existing contact's information, click on the contact's name, or the 'Edit' link to the right of the name. This will take you to the pages to make any changes to their email, title, and phone number.

If the contact person has changed, you may overwrite the information in these screens instead of adding a new contact from the Online Filing Home page.

## **Confirm Contact Information (cont'd.)**

#### **Contact Information**

Malcolm Reynolds (Emergency Contact)

\* Federal requirements include: Owner / Operator (name, mail address, phone & email) Emergency Contact (title, name & 2 phone numbers, one of which must be 24-hour) Tier II Information Contact (title, name, email & phone).

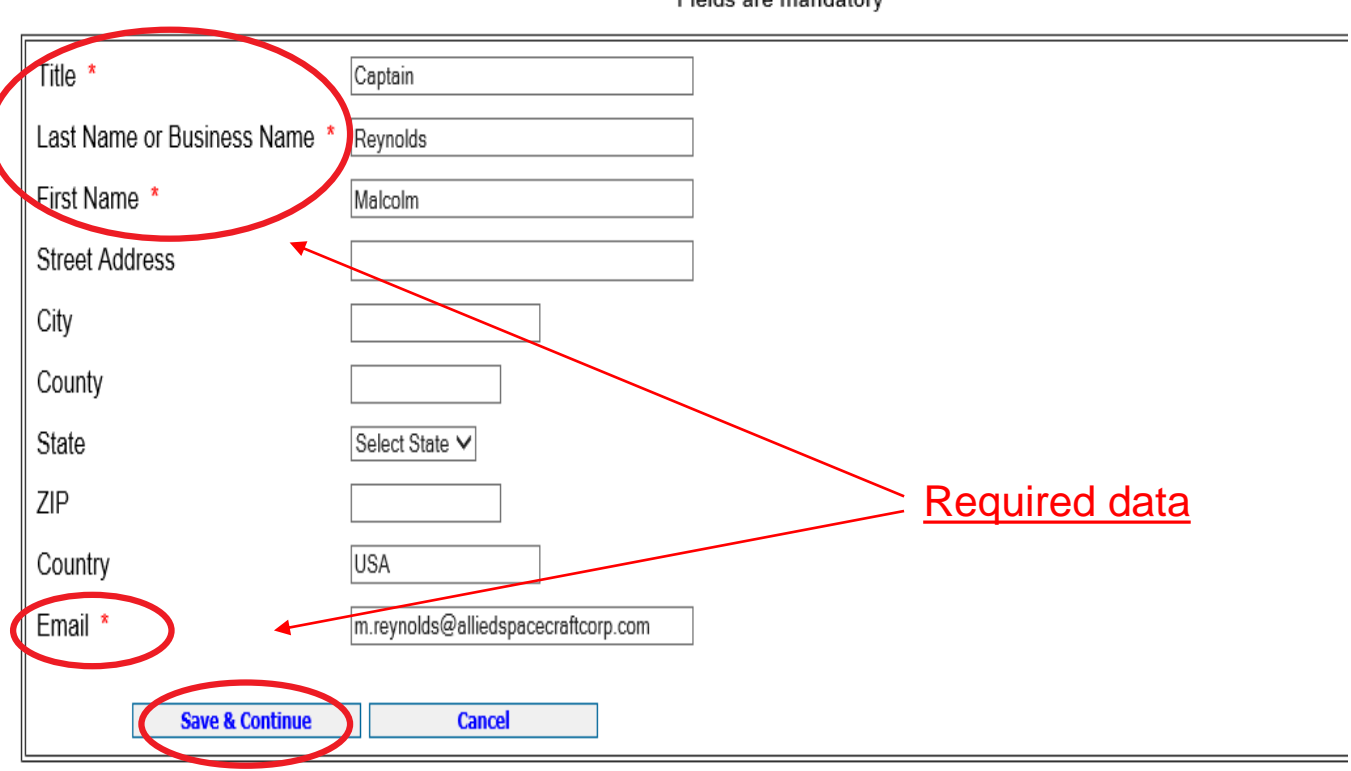

\* Fields are mandatory

Review/update the title, last name or business name, first name, and valid email address are required information.

If you are entering the Owner/Operator information, enter the name of the entity that owns or operates the facility in the Last Name or Business Name field. Do not enter a specific person's name as the Owner/Operator unless it is the name of the business.

Click Save & Continue to advance to the next page.

## **Confirm Contact Information (cont'd.)**

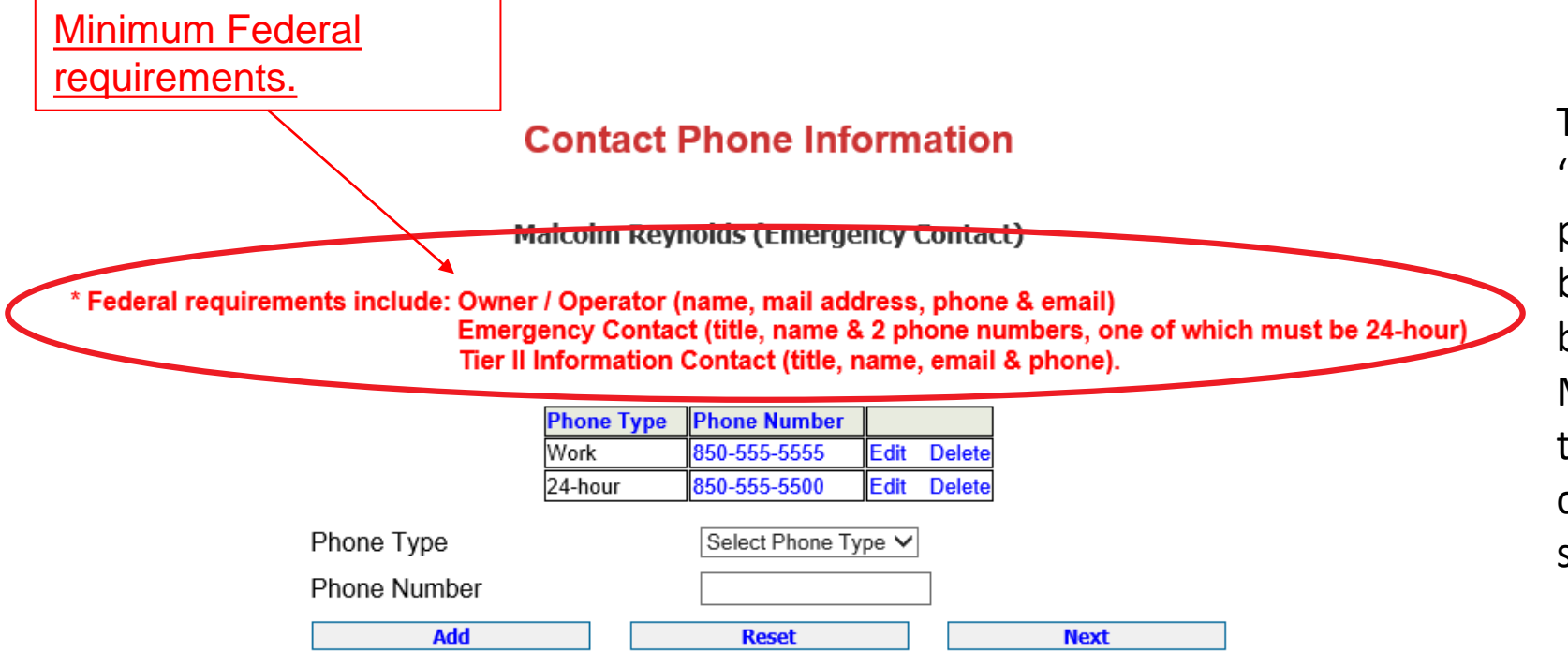

To change a phone number, click 'Edit' next to the number. This will populate in the Phone Number field below the table and the 'Add' button will change to 'Update'. Make the desired changes and click the 'Update' button. When finished, click 'Next' to be taken to the next screen.

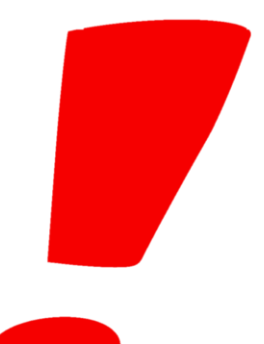

The Owner/Operator, Emergency Contact, and Tier 2 Information Contact are all required under federal law.

Facilities with an Extremely Hazardous Substance must also provide contact information for the Facility Emergency Coordinator. If this applies to your facility, click on the 'Tier2 Filing Management' in the gray header bar at the top of the page (not shown) and add a new contact using the fourth gray icon next to the facility's name (see slide 7).

The Emergency Contact and the Facility Emergency Coordinator are both required to have two phone numbers entered into E-Plan, one of which must be designated '24-hour' as the Phone Type. E-Plan will not accept the Tier 2 when the record is validated if this requirement is not met.

## **Confirm Contact Information (cont'd.)**

In some cases, one person may be the contact for multiple facilities or may serve in multiple contact roles at the same facility. <u>The</u> <u>facility you are working on will be highlighted in yellow</u>.

If the contact is, for example, the Emergency Contact for multiple facilities, you may add them to those facilities by selecting the contact type from the drop-down menu and then checking the box next to the facility you wish to add them to. <u>Do not check the highlighted</u> <u>facility</u>. You will then click the 'Add' button.

| Association                     | <u>[</u>                                       | Documents                                           |                                  | Validate Record                       |  |  |
|---------------------------------|------------------------------------------------|-----------------------------------------------------|----------------------------------|---------------------------------------|--|--|
| Associate Contact With Facility |                                                |                                                     |                                  |                                       |  |  |
|                                 | Malcolm                                        | Reynolds (Emerg                                     | jency Co                         | ntact)                                |  |  |
|                                 | Note: You can assoc<br>the contact information | iate "Malcolm Reynolds<br>on can be copied to the o | " with other fa<br>ther associat | acilities such that<br>ed facilities. |  |  |
| Γ                               | Facility N                                     | ame                                                 | Contact                          | Туре                                  |  |  |
| (F                              | acID:5894462) Firefly S                        | Shipworks, LTD., Hera                               | Emergency                        | Contact Edit Delete                   |  |  |
| Selec                           | t All Facilities and Co                        | ntact Type Select Co                                | ntact Type                       | ~                                     |  |  |
| 🗌 (Facli                        | D:5894462) Firefly Ship                        | works, LTD., Hera (Cu                               | rrent facility)                  | )                                     |  |  |
|                                 | Add                                            | Reset                                               |                                  | Next                                  |  |  |

If the person will serve in multiple contact roles for the current (*highlighted*) facility, click the drop-down arrow, select the contact type, check the box for the current facility, then click the 'Add' button.

After you have completed changes to this page, or there are no changes, click on 'Tier2 Filing Management' in the gray header bar at the top of the page to return to the Online Filing Home screen.

## **Confirm Chemical Information**

### **20XX Online Filing Home**

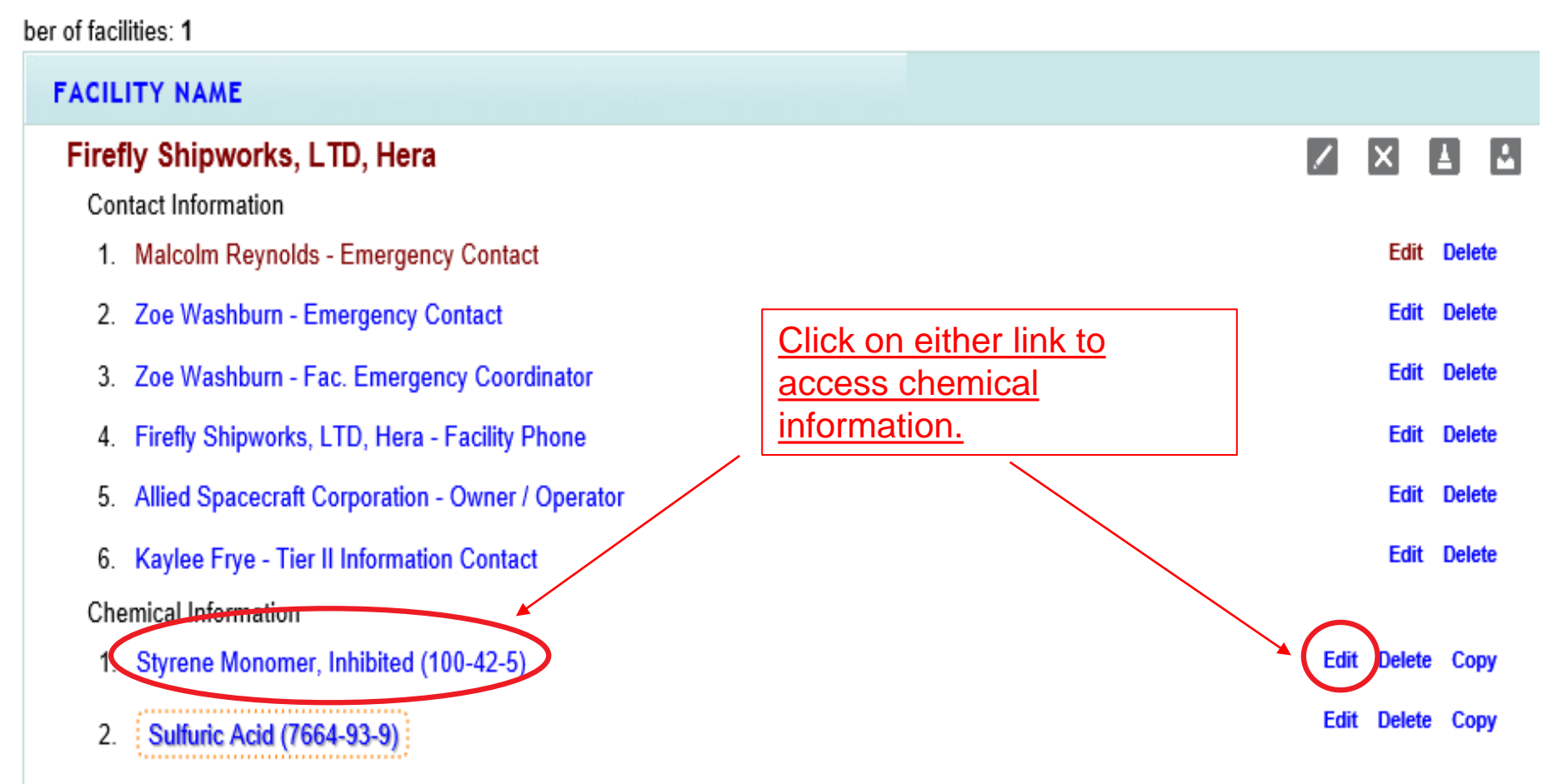

Click on the chemical name, or the 'Edit' link to the right of the chemical, to edit or verify the existing chemical information. You may also copy chemical data to another facility in this Tier 2 report by clicking 'Copy'.

#### Chemical Information

\* Fields are Federal mandatory fields \*\* Fields are E-Plan mandatory fields

Save & Continue Remember to press the

button after updating any information on this page. Otherwise, the changes will not be saved.

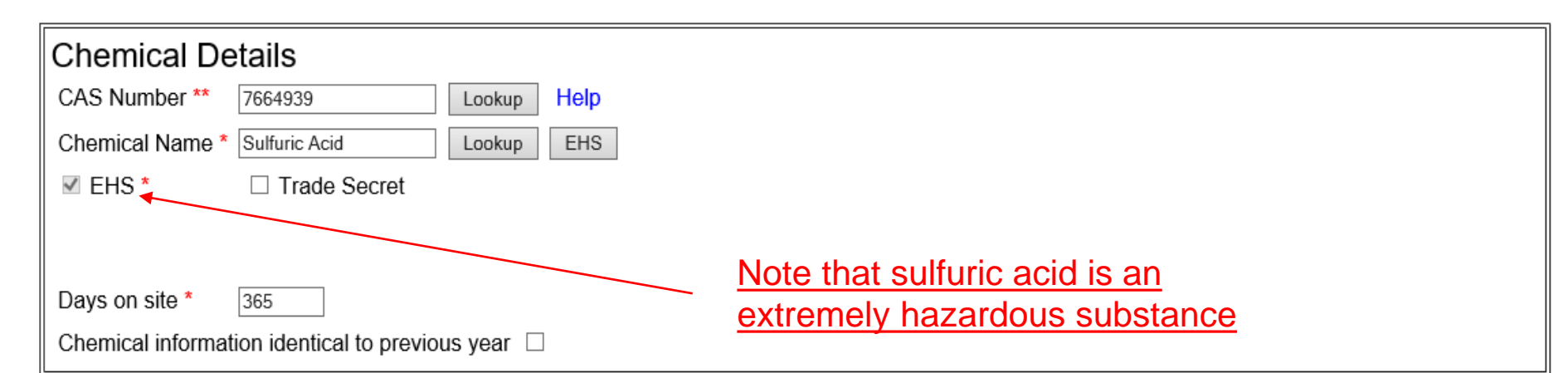

| Physic | al State  | *(Check all that apply) |
|--------|-----------|-------------------------|
| Pure   | ✓ Mixture |                         |
|        |           |                         |
| Solid  | Liquid    | □ Gas                   |

If the chemical is an Extremely Hazardous Substance, the EHS box is automatically checked based on the CAS Number entered. Enter or confirm the number of days on site and the physical states of the chemical.

| Physical Hazards *(Check all that apply)            | Health Hazards *(Check all                                         | that apply)                                                                              |  |
|-----------------------------------------------------|--------------------------------------------------------------------|------------------------------------------------------------------------------------------|--|
| Copy chemical hazards to other chemicals            | Acute toxicity (any route of expension)                            | osure)                                                                                   |  |
| □ Explosive                                         | Skin corrosion or irritation                                       |                                                                                          |  |
| □ Flammable (gases, aerosols, liquids, or solids)   | Serious eye damage or eye irrit                                    | tation                                                                                   |  |
| Oxidizer (liquid, solid or gas)                     | Respiratory or skin sensitization                                  |                                                                                          |  |
| □ Self-reactive                                     |                                                                    |                                                                                          |  |
| Pyrophoric (liquid or solid)                        |                                                                    |                                                                                          |  |
| Pyrophoric Gas                                      | <ul> <li>Carcinogenicity</li> <li>Reproductive toxicity</li> </ul> |                                                                                          |  |
| □ Self-heating                                      |                                                                    |                                                                                          |  |
| Organic peroxide                                    | Specific target organ toxicity (si                                 | ingle or repeated exposure)                                                              |  |
| Corrosive to metal                                  | Aspiration hazard                                                  | If you select 'Hazard Not Otherwise Classified',                                         |  |
| □ Gas under pressure (compressed gas)               | Simple Asphyxiant                                                  | you will need to enter the specific hazard in the Facility Notes portion of the Facility |  |
| $\square$ In contact with water emits flammable gas |                                                                    | Information.                                                                             |  |
| Combustible Dust                                    | Hazard Not Otherwise Classifie                                     | ed                                                                                       |  |
|                                                     |                                                                    |                                                                                          |  |

At least one Physical or Health Hazard must be selected. If 'Hazard Not Otherwise Classified' is selected, you will need to enter the specific hazard in the Facility Notes portion of the Facility Information. This information is available on the Safety Data Sheet for the chemical.

Confirm or enter chemical quantities in pounds. Do not enter Range Codes. If chemicals are stored in multiple containers, enter the maximum amount in the largest container in the last field in the box. If the quantities are not above TPQ, the Below Reporting Thresholds box is checked automatically.

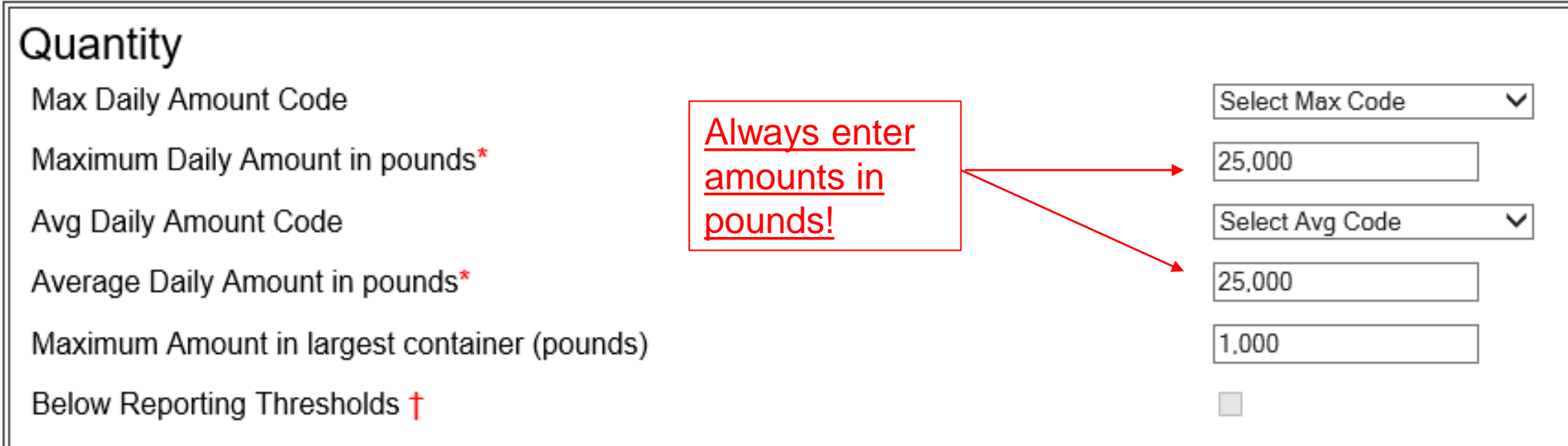

† Note: Voluntary reporting of amounts below reporting requirement thresholds. (This checkbox does not apply to most submissions.) By checking this box, you are certifying that this chemical is not of a reportable quantity under Section 312 of the Emergency Planning and Community Right chemicals, only check this box if the quantity is below the TPQ or 500 lbs., whichever is less. (For a list of EHS chemicals and TPQs, please reference the EPA's hazardous substances (anything with a MSDS), only check this box if the quantity is below 10,000 lbs. In addition, this box may be checked if the chemical you a exemption from Tier II reporting under 40 CFR 370.10-13.

If the storage location has changed, update the location by clicking on 'Edit' in the far-right column. The information will populate in the box below and the 'Add' button will change to 'Update'. Make the necessary changes and click 'Update'. To add a location, simply complete the fields in this same box and click 'Add'.

**Important:** Please be detailed when describing the location. Ex: Tank Farm in Northwest Corner of property. A separate location should be entered for each area where chemicals are stored. All fields must be completed for E-Plan to accept the entry.

| xture Components | State Fields         | Documents |
|------------------|----------------------|-----------|
|                  | Chemical Storage Log | ations    |
|                  | energe Lee           |           |

#### Sulfuric Acid (CAS#: 7664939)

| Eviating location                                                                   | Location Maximum Amount Storage/Pressure/Temperature Types                                                                                                    |
|-------------------------------------------------------------------------------------|----------------------------------------------------------------------------------------------------|
| Existing location                                                                   | Warehouse 8000.0, pounds Battery / Ambient pressure / Ambient temperature Edit Delete                                                                                                    |
| Multiple storage<br>locations at a single<br>facility must be<br>listed separately. | Storage Locations         Storage Type*       Select Storage Type         Pressure Type*       Select Pressure Type         Temperature Type*       Select Temperature Type         Location*       Confidential         Maximum amount at Location       Select unit |
|                                                                                     | Add Reset Next                                                                                                    |

| Chemical Components                                                            | Enter or confirm the frequency with which the facility receives this substance and how it is transported. |
|--------------------------------------------------------------------------------|----------------------------------------------------------------------------------------------------|
| Sulfuric Acid (CAS#: 7664939)                                                  |                                                                                                    |
| Component Chemical Name CAS Number Max Code Percentage                         | CURRENT FACILITY CONTACT LIST CHEMICAL LIST                                                               |
| Mixture Components                                                             | Firefly Shipworks, LTD., Hera (FacID: 5894462) EDIT DELETE                                                |
| CAS Number Lookup                                                              | 2555 Shumard Oak Blvd.<br>Tallahassee, FL 32399, USA                                                      |
| Component EHS Lookup                                                           | State Fields Docu                                                                                         |
| EHS*                                                                           | State Applicable Fields                                                                                   |
| Physical State                                                                 |                                                                                                    |
| Maximum Amount     Select Max Code       Code     Image: Code                  | Sulfuric Acid (CAS#: 7664939)                                                                             |
| Percentage                                                                     | Frequency of Shipments Annually                                                                           |
| Auu Keset Next                                                                 | Mode of Shipments (Check all that apply):                                                                 |
| It is not necessary to enter mixture components for all chemicals              | Highway                                                                                                   |
| reported on the Tier 2 consciently components for all chemicals                | Rail                                                                                                    |
| discal fuel. However this screen is useful for reporting specialty or name     | Pipeline                                                                                                  |
| bread substances that are a rejuture of sources berefording specially or name- | Ship or Barge                                                                                             |
| brand substances that are a mixture of several chemicals. Just be aware        | Other 🗸                                                                                                   |
| that all of the components listed should add up to 100%. It may also be        | Update & continue Reset                                                                                   |
| simpler to aggregate the chemicals and only report those substances that       |                                                                                                    |
| are at or above TPQ. Please contact our office if you need additional          | Frequency of Shipments refers to how often chemicals                                                      |
| guidance.                                                                      | are shipped to the site.                                                                                  |

## Validate Record

#### clude: Owner / Operator (name, mail address, phone & email); Emergency Contact (name & 2 phone numbers, one of which must be 24-hour); Tier II Information

d facility information Legend Help!

#### nber of facilities: 1

| FACILITY NAME                                       |                  | STATE      | FILING STATUS       |
|-----------------------------------------------------|------------------|------------|---------------------|
| Firefly Shipworks, LTD, Hera                        |                  | FL         | Not Filed           |
| Contact Information                                 |                  |            | 1                   |
| 1. Malcolm Reynolds - Emergency Contact             | Edit Delete      |            |                     |
| 2. Zoe Washburn - Emergency Contact                 | Edit Delete      |            |                     |
| 3. Zoe Washburn - Fac. Emergency Coordinator        | Edit Delete      |            |                     |
| 4. Firefly Shipworks, LTD, Hera - Facility Phone    | Edit Delete      | Current fi | ling status         |
| 5. Allied Spacecraft Corporation - Owner / Operator | Edit Delete      |            | <u>iiiiy status</u> |
| 6. Kaylee Frye - Tier II Information Contact        | Edit Delete      |            |                     |
| Chemical Information                                |                  |            |                     |
| 1. Styrene Monomer, Inhibited (100-42-5)            | Edit Delete Copy |            |                     |
| 2. Sulfuric Acid (7664-93-9)                        | Edit Delete Copy |            |                     |

After you have finished updating your Tier 2 report, return to the Online Filing Home page by clicking on Tier2 Filing Management in the gray header bar at the top of the page. Note that your status is still 'Not Filed'. Next, click on the 'Validate Record' button Validate Record

at the bottom of the Online Filing Home page.

#### Important: On Completion of data entry please click on "Validate Record" to finalize filing

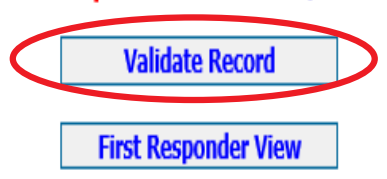

## Validate Record (cont'd.)

#### Submission Report for Access ID 1066584

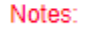

Errors indicated on this page identify required fields not completed. While Federal and State requirements are mandatory, E-Plan requirements provide extremely needed information to first responders in emergency scenarios.

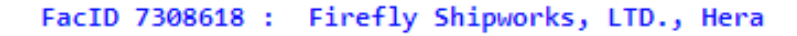

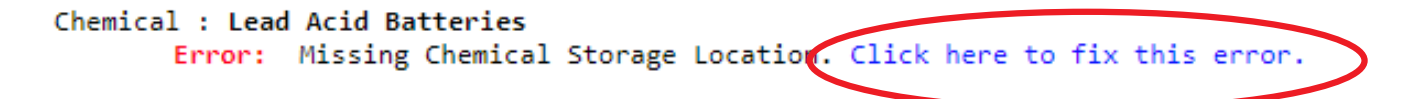

Once your report has passed ALL submission tests for filing year 2023, Click Select facilities to Continue Submission (Upload Data to E-Plan)

| Exporting Tier II report to: | Tier2 zip file | .t2s File | PDF file |
|------------------------------|----------------|-----------|----------|
|                              |                |           |          |

If an error message occurs, click the blue link next to the requirement. This will take you to the appropriate page to correct the error. In the example to the left, you can see that the validation process discovered an error. To fix any errors that you encounter, click on the blue text. This will take you to the page where the error occurred where you can make the corrections. When finished, save your work, and re-validate your record by clicking on the 'Validate Record' link in the gray header bar at the top of the page.

## Validate Record (cont'd.)

### Submission Report for Access ID 1058002

#### Notes:

Errors indicated on this page identify required fields not completed. While Federal and State requirements are mandatory, E-Plan requirements provide extremely needed information to first responders in emergency scenarios.

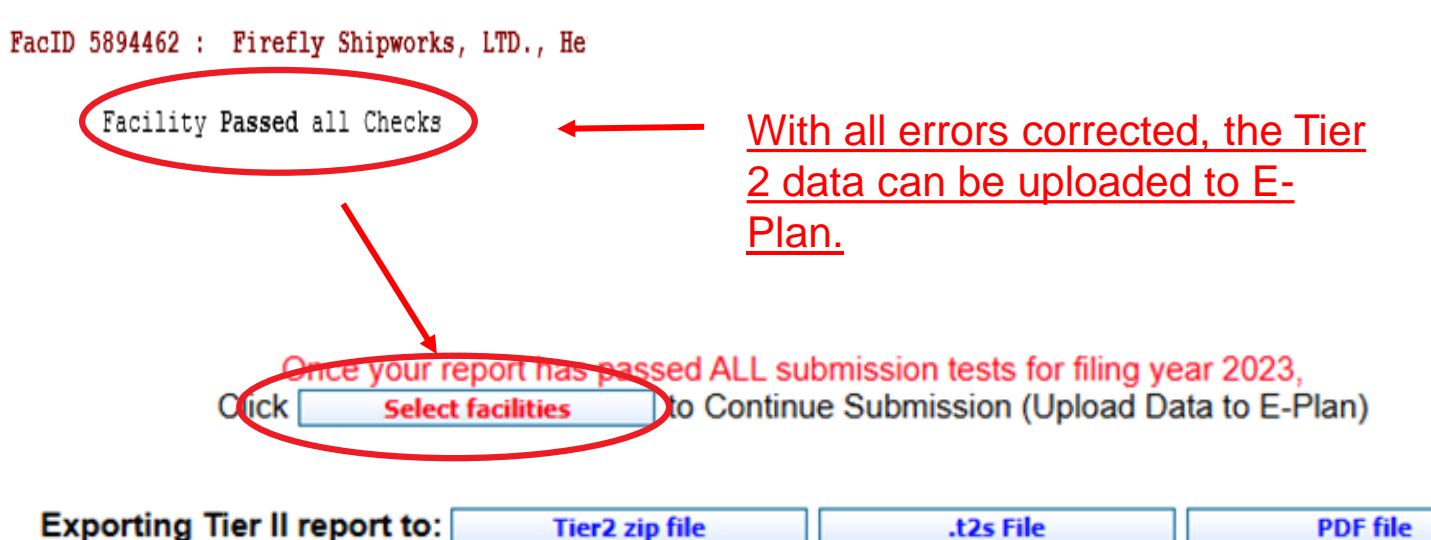

Once the facility has passed all checks, click the 'Select Facilities' button in the center of the page. If you wish to review a draft of the report before uploading, you may download a copy in the desired file format.

#### Important: The report is not filed yet!

## Validate Record (cont'd.)

### **Submit Facility Information**

### Access ID: 1058002 (Wendy Reynolds )

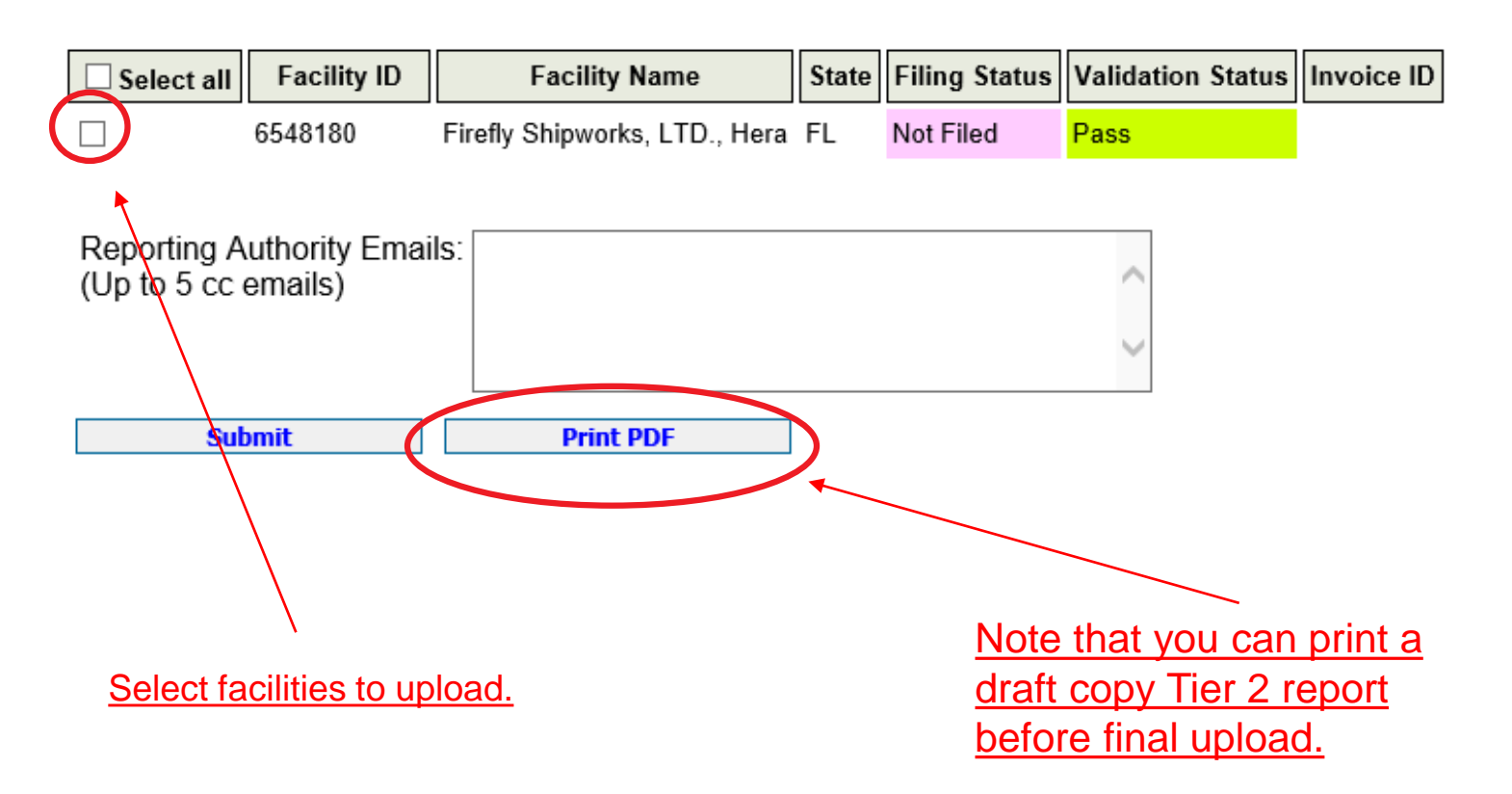

On the next screen, check the boxes for the facilities you wish to upload. You may also click the box for 'Select All'. If there are other parties to whom you wish to provide a copy of the Tier 2, you may enter them in the 'Reporting Authority Emails' box below the facilities. This is especially useful if the local fire department prefers to receive a digital copy of the Tier 2 via email. Click 'Submit' to be taken to the Consolidated Annual **Registration Form.** 

## **Consolidated Annual Registration Form**

#### FLORIDA STATE EMERGENCY RESPONSE COMMISSION (SERC) CONSOLIDATED ANNUAL REGISTRATION FORM

#### **Owner/Operator Information**

20XX

| Filing Year          |                              |        |
|----------------------|------------------------------|--------|
| Company Name *       |                              |        |
| Business Mailing /   | Address (Street or P.O. B    | ox) '  |
| City *               |                              |        |
| State *              | Note all fields are          |        |
| Zip *                | required.                    |        |
| NAICS Code *         |                              |        |
| Telephone *          |                              |        |
| Contact Person *     |                              |        |
| Title *              |                              |        |
| Check this box to ge | enerate a Payment Link (with | iout L |

|    | Allied Spacecraft Corporation |
|----|-------------------------------|
| *  | 2555 Shumard Oak Blvd.        |
|    | Tallahassee                   |
|    | FL V                          |
|    | 32399                         |
|    | 334511                        |
|    |                               |
|    |                               |
|    |                               |
| Lo | agin) 🗆                       |

If someone other than the person completing the filing is responsible for paying the fee via credit card or electronic check, click this box to generate a payment link that does not require a login. Once you click 'Submit' you will be redirected to a page to enter the email address of the card or bank account holder.

## Consolidated Annual Registration Form cont'd.

Yes

Note the fee rate is determined by your reported chemicals and answers to these questions.

### Registration Fee

Please answer questions below to calculate the filing fees applicable for your submission

Is your facility a governmental body (federal, state, country or local) facility? Does your facility have an extremely hazardous substance at or above threshold planning quantity?

#### Please have your method of payment ready BEFORE clicking on the Submit button.

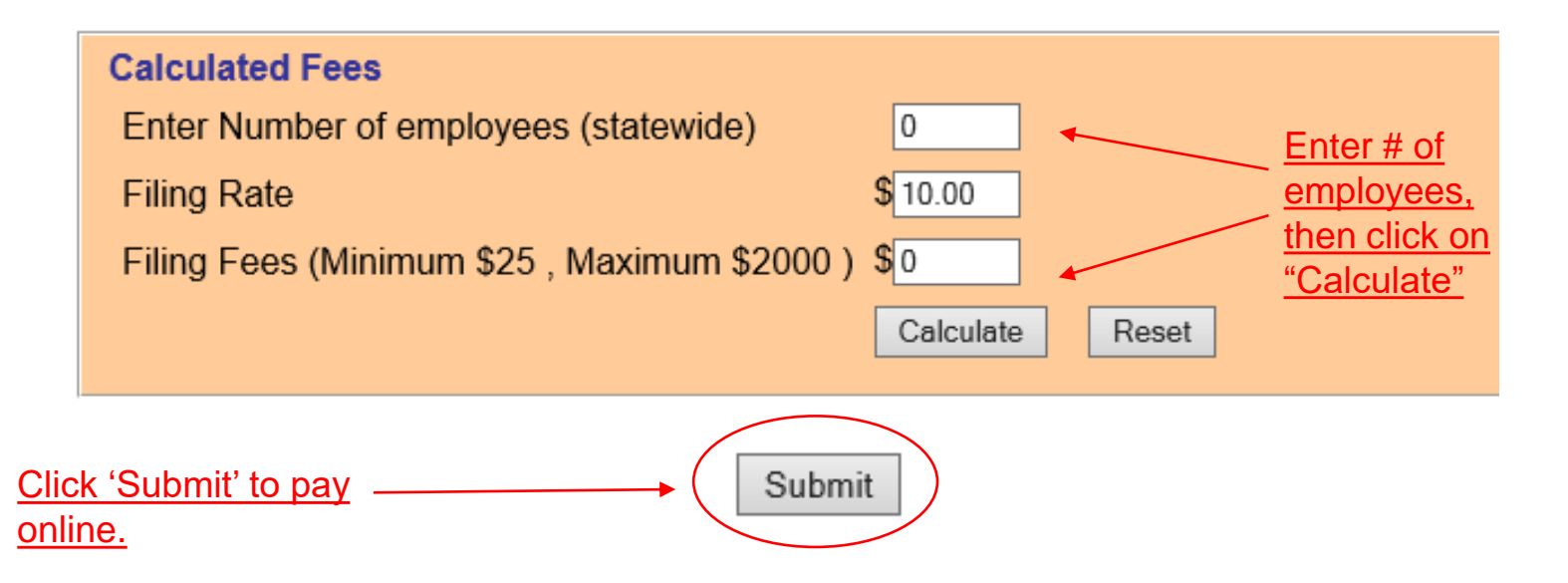

Under 'Registration Fee' answer all questions until no other questions pop up. Note that some questions, as in the case of the extremely OYes ⊚No hazardous substance question in No the example, are prepopulated based on the chemicals reported.

> Government entities do not pay an annual fee.

Enter the number of employees statewide and click the 'Calculate' button to determine the total fee for the year. Finally, click the 'Submit' button to be taken to the payment module.

# **Other Fee Questions**

Is your facility regulated by the Department of Environmental Protection for storage tanks (Section 376.303 of the Florida Statutes)?

Is your facility regulated by the Department of Agriculture and Consumer Services (Chapter 527, Florida Statutes)?

Is your facility regulated by the Public Service Commission for gas transmission and distribution lines (Chapter 368, Florida Statutes)?

Is your facility's primary function to grow crops or raise farm animals?

The questions above are examples of the additional questions that may pop up as you answer the Registration Fee questions. These questions determine the amount per employee your facility is required to pay. The minimum fee for any facility is \$25.00. Facilities with Extremely Hazardous Substances, or that do not qualify for a fee reduction based on the above questions, pay \$10.00 per employee, but not more than \$2,000.00 per year. Facilities that qualify for a fee reduction pay \$2.50 per employee, but not more than \$500.00 per year.

# **NIC Payment System**

| 1 Payme | ent Type   | 2 Customer Info             |            |          |            |
|---------|------------|-----------------------------|------------|----------|------------|
| Transa  | ction De   | tail                        |            |          |            |
| SKU     | Descriptio | n                           | Unit Price | Quantity | Amount     |
| 1058002 | TIER2 Ann  | al Registration for FY 2022 | \$1,000.00 | 1        | \$1,000.00 |
| Total   |            |                             |            |          | \$1,000.00 |

#### Payment

| Payment Type         |            |   |        |  |  |
|----------------------|------------|---|--------|--|--|
|                      |            |   |        |  |  |
|                      | Select One | ~ |        |  |  |
|                      |            |   | Next > |  |  |
| Customer Information |            |   |        |  |  |
| Payment Information  |            |   |        |  |  |
| Cancel               |            |   |        |  |  |

#### **Transaction Summary**

TIER2 Annual Registration for FY 2022 \$1,000.00

TOTAL \$1,000.00

#### Need Help?

Select Payment Method and Continue to proceed with payment. After clicking 'Submit' you will be redirected to the NIC e-payment system. The Payment Type tab displays the fee type and amount and asks for the payment method. Select the method of payment (credit card or bank account) from the drop-down menu and click the 'Next' button.

# **NIC Payment System (continued)**

Enter the customer information on the Customer Info tab and click 'Next'. <u>Please note that NIC assesses a \$3.00 service fee for each</u> <u>transaction</u>. If you do not wish to pay the services fee, you may cancel the transaction and mail in a check.

### **Top of Page**

## **Bottom of Page**

| 1 Payme | nt Type 2 Customer Info               | 3 Payment   | (4)         | Submit Payment        | Transaction Summary                               | Company Name Allied Spacecraft Corporation |              |   |
|---------|---------------------------------------|-------------|-------------|-----------------------|---------------------------------------------------|--------------------------------------------|--------------|---|
| ransa   | ction Detail                          |             |             |                       | TIER2 Annual Registration for FY 2022 \$1,000.00  | Address *                                  |              |   |
|         |                                       |             |             |                       | Service Fee \$3.00                                | 2555 Shumard Oak Blvd.                     |              |   |
| KU      | Description                           | Unit Price  | Quantity    | Amount                | TOTAL \$1,003.00                                  |                                            |              |   |
| 058002  | TIER2 Annual Registration for FY 2022 | \$1,000.00  | 1           | \$1,000.00            |                                                   | Address 2                                  |              |   |
| otal    |                                       |             |             | \$1,000.00            |                                                   |                                            |              |   |
|         |                                       |             |             |                       | Need Help?                                        | City *                                     | State *      |   |
|         | - t                                   |             |             |                       | Please complete the Customer Information Section. | Tallahassee                                | FL - Florida | ~ |
| aymei   | n                                     |             |             |                       |                                                   | ZIP/Postal Code *                          |              |   |
| Payment | : Туре                                |             |             | × .                   |                                                   | 32399                                      |              |   |
|         |                                       |             |             | Edit                  |                                                   | Phone Number *                             |              |   |
|         | Credit/Debi                           | t Card      |             |                       |                                                   | 555-555-1234                               |              |   |
| Custome | er Information                        |             |             |                       |                                                   | Email 🍘                                    |              |   |
| 0       |                                       |             | Complete al | required fields [ * ] |                                                   |                                            |              |   |
| Count   | ry ^                                  |             |             |                       |                                                   |                                            |              |   |
| First N | lame *                                | Last Name * |             |                       |                                                   | Payment Information                        |              |   |
| Male    | olm                                   | Revnolds    |             | _                     |                                                   |                                            |              |   |

Cancel

# NIC Payment System (continued)

#### **Top of Page** 3 Payment Payment Type 2 Customer Info Transaction Detail SKU Unit Price Description Quantity Amount 1058002 TIER2 Annual Registration for FY 2022 1 \$1,000.00 \$1,000.00 Total \$1,000.00 Payment Payment Type Edit Credit/Debit Card Customer Information Edit Address Phone Number 555-555-1234 Malcolm Reynolds Allied Spacecraft Corporation 2555 Shumard Oak Blvd Tallahassee, FL 32399 Email Address Country United States

### **Payment Information** Complete all required fields [ \* ] Credit Card Number \* 🝘 Credit Card Type VISA DISCOVER Expiration Month \* Expiration Year \* Select a Month v Select a Year $\mathbf{v}$ Security Code \* 2 Name on Credit Card \* Next > Cancel

**Bottom of Page** 

Enter the credit card information on the Payment tab and click 'Next'. As previously mentioned, <u>NIC assesses a \$3.00 service fee</u> <u>for each transaction.</u> If you do not wish to pay the services fee, you may cancel the transaction and mail in a check.

# **NIC Payment System (continued)**

| Payment Information                                 |                                            | ×              |
|-----------------------------------------------------|--------------------------------------------|----------------|
| <b>Credit Card</b><br>Visa ****8522<br>Exp. 04/2029 | Name on Credit Card<br>Gift Card Recipient | Edit           |
| Cancel                                              |                                            | Submit Payment |

On the final page click 'Submit Payment' to complete your transaction. Once the transaction is complete, you will be automatically redirected back to Invoice page in E-Plan. You will also receive a payment confirmation email.

## Invoice - Wendy Reynolds (1058002)

## Link to print copy of the fee form.

## Florida State Filing

Download Consolidated Annual Registration Form

State Emergency Response Commission 2555 Shumard Oak Boulevard Tallahassee, Florida 32399-2100

Telephone (850) 413-9970 or (800) 635-7179 (Florida only)

On the Invoice page, click 'Download' to obtain your Consolidated Annual Registration Form, which serves as your invoice.

## Email Confirmation – Tier 2 Filed

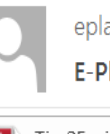

eplan@utdcsepi.org Brackett, Sam

E-Plan's Online Tier2 Data Submission Receipt

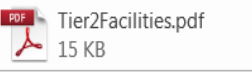

Dear sam brackett:

THIS IS AN AUTOMATED RESPONSE. PLEASE DO NOT REPLY TO THIS MESSAGE.

Your Tier II data was successfully processed by the E-Plan's Online Tier II Reporting System at The University of Texas at Dallas

Following table lists the current status of your facilities created under Access ID 1052748

| Facility Id | Facility Name                   | State | Filing Year | Filing Status | First Submit Date            |
|-------------|---------------------------------|-------|-------------|---------------|------------------------------|
| 5808397     | ABC Company (DEM test facility) | FL    | 2016        | Filed         | Thu Jan 05 17:52:38 UTC 2017 |

If you need assistance, please contact the E-Plan Admin Team via the "Contact Us" button at https://tier2.erplan.net.

Best regards, E-Plan Admin Team

Finally, the submitter will receive an email with an electronic copy of the filed Tier 2 and the status will show 'Filed' on the Online Filing Home page.

Congratulations! Your filing is now complete!

# State Tier 2 Unit

| Representative                                                                                                    | Representative                                                                                                    |
|----------------------------------------------------------------------------------------------------|----------------------------------------------------------------------------------------------------|
| Wendy Reynolds<br>850-815-4317<br><u>Wendy.Reynolds@em.myflorida.com</u>                                                                                                    | Sylvester Williams<br>850-815-4309<br>Sylvester.Williams@em.myflorida.com                                                                                                    |
| NAICS Codes & Industry Sectors                                                                                                    | NAICS Codes & Industry Sectors                                                                                                    |
| <ul> <li>11 – Agriculture, Forestry, Fishing and Hunting</li> <li>21 – Mining</li> <li>22 – Utilities</li> <li>23 – Construction</li> <li>31-33 – Manufacturing</li> <li>51 – Information</li> <li>52 – Finance and Insurance</li> <li>53 – Real Estate Rental and Leasing</li> <li>54 – Professional, Scientific, and Technical Services</li> <li>56 – Administrative and Support and Waste Management and</li> <li>Remediation Services</li> <li>72 – Accommodation and Food Services</li> <li>81 – Other Services (except Public Administration)</li> <li>92 – Public Administration</li> </ul> | <ul> <li>42 - Wholesale Trade</li> <li>44-45 - Retail Trade</li> <li>48-49 - Transportation and Warehousing</li> <li>55 - Management of Companies and Enterprises</li> <li>61 - Educational Services</li> <li>62 - Health Care and Social Assistance</li> <li>71 - Arts, Entertainment, and Recreation</li> </ul> |